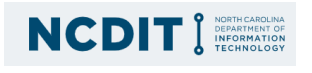

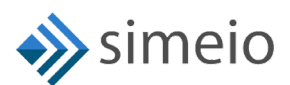

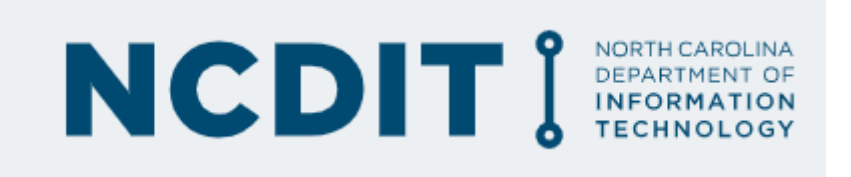

# CIAM Role Admin guide

© Simeio Solutions 2019

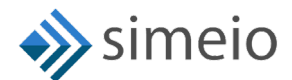

# **DOCUMENT HISTORY**

| Version | Release<br>Date | Author    | Description of Change                                                                                                    |
|---------|-----------------|-----------|----------------------------------------------------------------------------------------------------|
| 1.0     | 3/7/2023        | Shruthi B | Initial Draft                                                                                                    |
| 1.1     | 4/13/2023       | Shruthi B | Updated the Role admin guide as per the<br>feedback received from NCDIT and added<br>the procedure for generating &<br>downloading App membership report |
| 1.1     | 5/10/2023       | Shruthi B | Added Approval section and updated<br>Section 4 to include the data that needs to<br>be part of the request from Role admin                              |
| 1.2     | 8/11/2023       | Shruthi B | Changes to the process of Removing role admin access                                                                                                    |
| 1.3     | 8/31/2023       | Shruthi B | Added the procedure for IAM Analytics dashboard                                                                                                    |

| Version                   | Release<br>Date             | Reviewed by                                   | Approved by                           |
|---------------------------|-----------------------------|-----------------------------------------------|---------------------------------------|
| <version no=""></version> | Click here to enter a date. | <team name="" or<br="">person name&gt;</team> | <team name="" or="" person=""></team> |
|                           | Click here to enter a date. |                                               |                                       |
|                           | Click here to enter a date. |                                               |                                       |

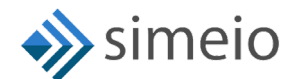

# Contents

| Document History                                                     | 2           |
|----------------------------------------------------------------------|-------------|
| About This Guide                                                     | 3           |
| Documentation Organization                                           | ot defined. |
| 1. Introduction                                                      | 3           |
| Role Admin Capabilities                                              | 3           |
| 2. Managing Group membership of External users                       | 4           |
| Adding External user as member to the group                          | 4           |
| Removing membership of External user from the group                  | 7           |
| 3. Managing Group administrators                                     |             |
| Adding an Internal user as Group administrator                       |             |
| Removing an Internal user's administrator access for the group       |             |
| 4. Onboarding of New Role Admins in MYNCID Portal Error! Bookmark no | ot defined. |
| 5. Generate & download the App membership report                     | 21          |
| 6. Support Model                                                     | 24          |
| Approval                                                             | 27          |

# **ABOUT THIS GUIDE**

This guide serves as a reference for the Role administrators who manage external users group membership & internal users group administrator privileges.

## **1. INTRODUCTION**

In https://myncid.nc.gov, the Role administrator would possess the following capabilities

### **ROLE ADMIN CAPABILITIES**

- Adding External user as member to the group
- Removing membership of External user from the group
- Adding an Internal user as Group administrator
- Removing an Internal user's Group administrator access
- Generate & download App membership report for any group
- View the User type from the IAM Analytics dashboard

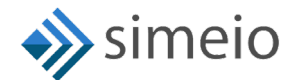

# 2. MANAGING GROUP MEMBERSHIP OF EXTERNAL USERS

The role administrator can add or remove external users from the groups for which they are an administrator.

#### ADDING EXTERNAL USER AS MEMBER TO THE GROUP

To add an external user as a member of a group, please follow the steps provided below:

 Launch <u>https://myncid.nc.gov</u> in a browser → Provide your Internal NCID Account username → Click on "Next"

| NCID P                              |           |
|-------------------------------------|-----------|
| USERNAME *                          |           |
| sroleadminprd                       |           |
| Next                                |           |
| Trouble Signing On?                 |           |
| Don't have an account? Register Now |           |
| Need Help?                          |           |
| icy and Other Policies              | Contact U |

2. You will be taken to NCID portal for authentication, provide your Internal username and password → Click "**NCID Login**"

|             | NCIP<br>NCID                                            | )          |
|-------------|---------------------------------------------------------|------------|
|             | sroleadminprd                                           |            |
|             | •••••                                                   |            |
|             | NCID Login                                              |            |
|             | لی Forgot Username<br>Forgot Password<br>Unlock Account |            |
| Need Help   | )?                                                      | Register!  |
| Privacv and | d Other Policies                                        | Contact Us |

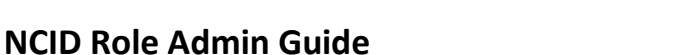

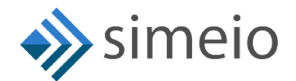

3. Once you are in the portal, click on "Admin" icon ( <sup>● Admin</sup>) in the Menu → Click on "Groups"

| 02 | North Carolina Identity Management                                                                                                    |               |
|----|----------------------------------------------------------------------------------------------------|---------------|
| ₽  | Profile                                                                                                    |               |
| 2  |                                                                                                    |               |
| ÷  | Simain roleadminnrd (sroleadminnrd)                                                                                                    |               |
| 2  | Grganization , Concession and Concession and Conces | Status        |
|    | Groups adminprd@yopmail.com                                                                                                    | Active        |
|    | Lisers >                                                                                                    |               |
|    | Profile Information Password Security Questions Group IO Roles MFA                                                                                                    |               |
|    | USER NAME                                                                                                    |               |
|    | sroleadminpra                                                                                                    |               |
|    | EMAIL                                                                                                    | Ashila Number |
|    | sroleadminprd@vopmail.com                                                                                                    |               |

4. You will be taken to the "**Groups**" page where you can see groups for which you are admin

| Groups       |              |
|--------------|--------------|
| Name         |              |
|              |              |
|              |              |
| Name         | Display Name |
| GroupPRD     | GroupdnPRD   |
|              |              |
| Test6m-Group | Test6m-Group |

 If you don't see the specific Group, you can search for the group by entering part of the Group name or full Group name → Hit on "Search" (or) Look for the Group name in the Group list

| Groups             |              |              |              |          |
|--------------------|--------------|--------------|--------------|----------|
| Test6m             |              | Display Name |              |          |
| •                  |              |              |              | ९ SEARCH |
| Name               | Display Name |              | Description  | •        |
| GroupPRD           | GroupdnPRD   |              | GroupDescPRD |          |
| Testém-Group       | Test6m-Group |              | Test group   |          |
| Showing 1 - 2 of 2 |              |              |              |          |

6. Click on the Group name in which you want to add a new member

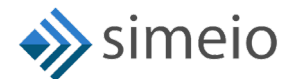

| Test6m           |                            |
|------------------|----------------------------|
|                  |                            |
|                  |                            |
| Name             | Display Name               |
| Name<br>GroupPRD | Display Name<br>GroupdnPRD |

7. Navigate to "**Members**" tab and Click on the "**Add**" button at the bottom of the page.

| Groups / Test6m-Gr | oup                          |            |                 |
|--------------------|------------------------------|------------|-----------------|
| Ţ                  | Test6m-Group                 |            |                 |
|                    | Display Name<br>Test6m-Group |            |                 |
| Group Information  | Members Administrators       |            |                 |
| User ID 个          | -{ <sup>[m</sup> ]           | First Name | Last Name       |
| • ADD 2            |                              |            | No Record Found |

8. Search for the external user by entering any of the following: User ID, Email, First Name or Last Name → Hit on "**Search**"

**Note:** In case you want to check the user type (Citizen user or Business user), follow the steps provided in <u>Section 6</u>.

| Add Users               |       |            |                           |
|-------------------------|-------|------------|---------------------------|
| user ID<br>stevepeterss | Email | First Name | Last Name                 |
| •                       |       | م          | SEARCH <sub>2</sub> RESET |

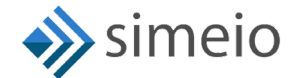

9. Select the checkbox against the users for which you want to add to the group → Click on "Add Users"

|            | Email         |              | First Name               | Last Name |        |
|------------|---------------|--------------|--------------------------|-----------|--------|
|            |               |              | ৎ হ                      | EARCH     | RESET  |
| User<br>ID | First<br>Name | Last<br>Name | Email                    | Active    | Locked |
| stevepe    | Steve         | Peterss      | stevepeterss@yopmail.com | $\otimes$ | Ô      |

10. Once the user is added to the group, you will see "Users added successfully" message on the screen

| North Carolina Identity Management |            | Success ×               |                          |
|------------------------------------|------------|-------------------------|--------------------------|
| Groups / Test6m-Group              |            | Users added successiony |                          |
| Testóm-Group                       |            |                         |                          |
| Display Name<br>Test6m-Group       |            |                         |                          |
| Group Information Members Administ | rators     |                         |                          |
|                                    |            |                         |                          |
| User ID                            | First Name | Last Name               | Email                    |
| stevepeterss     ADD               | Steve      | Pete                    | stevepeterss@yopmail.com |

### **REMOVING MEMBERSHIP OF EXTERNAL USER FROM THE GROUP**

To remove an external user from a group, please follow the steps provided below:

1. Launch <u>https://myncid.nc.gov</u> in a browser → Provide your Internal NCID Account username → Click on "**Next**"

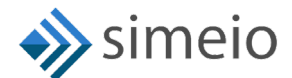

| NGIU                                |            |
|-------------------------------------|------------|
|                                     |            |
| USERNAME *                          |            |
| sroleadminprd                       |            |
| Next                                |            |
| Trouble Signing On?                 |            |
| Don't have an account? Register Now |            |
| Need Help?                          |            |
| acy and Other Policies              | Contact Us |

2. You will be taken to NCID portal for authentication, provide your Internal username and password → Click "**NCID Login**"

| NCID S                                               | )          |
|------------------------------------------------------|------------|
| sroleadminprd                                        |            |
|                                                      |            |
| NCID Login                                           |            |
| Forgot Username<br>Forgot Password<br>Unlock Account |            |
| Need Help?                                           | Register!  |
| Privacy and Other Policies                           | Contact Us |

3. Once you are in the portal, click on "Admin" icon (<sup>♥</sup> Admin) in the Menu → Click on "Groups"

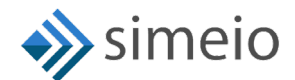

| 02 | North | n Carolina Identity Management |          |                    |         |          |     |   |               |        |
|----|-------|--------------------------------|----------|--------------------|---------|----------|-----|---|---------------|--------|
| ₽  | Ρ     | rofile                         |          |                    |         |          |     |   |               |        |
| 2  |       |                                |          |                    |         |          |     |   |               |        |
| ۵  |       |                                | cimejo   | roleadminprd       | (srolea | dminor   | d)  |   |               |        |
| 2  | *     | Organization                   | •        |                    |         |          | -)  |   |               | Statue |
|    | •?    | Groups                         | 2 adn    | ninprd@yopmail.com |         |          |     |   |               | Active |
|    | **    | Users                          |          |                    |         |          |     |   |               |        |
|    |       | Profile Information            | Password | Security Questions | Group   | IO Roles | MFA |   |               |        |
|    |       | USER NAME                      |          |                    |         |          |     |   |               |        |
|    |       | sroleadminprd                  |          |                    |         |          |     |   |               |        |
|    |       | EMAIL<br>stoleadminprd@vonmail | Loom     |                    |         |          |     | 1 | Mobile Number |        |
|    |       | a strata mprate y opritai      |          |                    |         |          |     |   |               |        |

4. You will be taken to the "**Groups**" page where you can see groups for which you are admin

| Groups                           |                                            |
|----------------------------------|--------------------------------------------|
| Name                             |                                            |
|                                  |                                            |
|                                  |                                            |
| Name                             | Display Name                               |
| Name<br>GroupPRD                 | GroupdnPRD                                 |
| Name<br>GroupPRD<br>Test6m-Group | Display Name<br>GroupdnPRD<br>Test6m-Group |

5. If you don't see the specific Group, you can search for the group by entering part of the Group name or full Group name → Hit on "**Search**" (or) Look for the Group name in the Group list

| Groups<br>Testóm   |              | Display Name |              | ् search |
|--------------------|--------------|--------------|--------------|----------|
| Name               | Display Name |              | Description  | •        |
| GroupPRD           | GroupdnPRD   |              | GroupDescPRD |          |
| Test6m-Group       | Test6m-Group |              | Test group   |          |
| Showing 1 - 2 of 2 |              |              |              |          |

6. Click on the Group name from which you want to remove a user

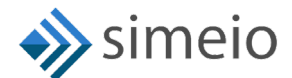

| NAME<br>Tarker   |                            |
|------------------|----------------------------|
|                  |                            |
|                  |                            |
|                  |                            |
| Nama             | Dienlay Name               |
| Name             | Display Name               |
| Name<br>GroupPRD | Display Name<br>GroupdnPRD |

7. Navigate to the "Members" tab to view the Group members

| Display Name               |             |           |
|----------------------------|-------------|-----------|
| Test6m-Group               |             |           |
| In Information Members Adm | nistrators  |           |
| ip mornation members Man   | instructors |           |
|                            |             |           |
|                            |             |           |
|                            |             |           |
| User ID                    | First Name  | Last Name |

8. Search for the external user to be removed in the Search box (or) Look for the user in the list

| Group Information <u>Members</u> Administrators |            |           |                          | O Steve               |
|-------------------------------------------------|------------|-----------|--------------------------|-----------------------|
| User ID                                         | First Name | Last Name | Email                    |                       |
| stevepeterss                                    | Steve      | Peterss   | stevepeterss@yopmail.com |                       |
| O ADD                                           |            |           |                          | REMOVE SELECTED USERS |
| Items per page: 10 - Showing 1 - 1 of 1 records | < > >      |           |                          |                       |

9. Select the checkbox against the users to be removed → Click on "**Remove Selected Users**"

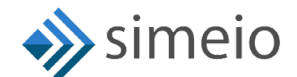

| Group Information Members Admini                        | strators   |           |                          |
|---------------------------------------------------------|------------|-----------|--------------------------|
|                                                         |            |           | Q Steve                  |
| User ID                                                 | First Name | Last Name | Email                    |
| stevepeterss                                            | Steve      | Peterss   | stevepeterss@yopmail.com |
| ADD  Items per page: 10      Showing 1 - 1 of 1 records | I< < > >I  |           | REMOVE SELECTED          |

10. Once the user is removed from the group, you will see "Users removed successfully" message on the screen

| orth Carolina Identity Management |                              | Success X       |  |
|-----------------------------------|------------------------------|-----------------|--|
| Groups / Test6m-Group             |                              |                 |  |
|                                   | Test6m-Group                 |                 |  |
|                                   | Display Name<br>Test6m-Group |                 |  |
| Group Information M               | embers Administrators        |                 |  |
| User ID                           | First Name                   | Last Name       |  |
| ➡ ADD                             |                              | No Record Found |  |

# 3. MANAGING GROUP ADMINISTRATORS

The role administrator can add or remove GROUPADMIN privilege for internal users in the MyNCID portal.

### ADDING AN INTERNAL USER AS GROUP ADMINISTRATOR

At a high level, you have to first add an IO role of "**GROUPADMIN**" to an internal user and then add the internal user to be the administrator of the specific application group.

To add an internal user as an administrator of a group, please follow the steps provided below:

 Launch <u>https://myncid.nc.gov</u> in a browser → Provide your Internal NCID Account username → Click on "Next"

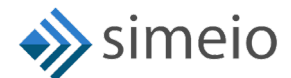

| NCID >                              |  |
|-------------------------------------|--|
| NCID                                |  |
|                                     |  |
| USERNAME *                          |  |
| sroleadminprd                       |  |
| Next                                |  |
| Trouble Signing On?                 |  |
| Don't have an account? Register Now |  |
| Need Help?                          |  |
|                                     |  |

2. You will be taken to NCID portal for authentication, provide your Internal username and password → Click "**NCID Login**"

| NC.<br>NCID                | <b>P</b>                               |            |
|----------------------------|----------------------------------------|------------|
| sroleadminpr               | d                                      |            |
| •••••                      |                                        |            |
| NC                         | ID Login                               |            |
| Forgo<br>Forgo<br>Unloc    | t Username<br>t Password<br>ck Account |            |
| Need Help?                 |                                        | Register!  |
| Privacy and Other Policies | i -                                    | Contact Us |

3. Once you are in the portal, click on "Admin" icon in the Menu <sup>▲ Admin</sup> → Click on "Users" → Click on "Manage Users"

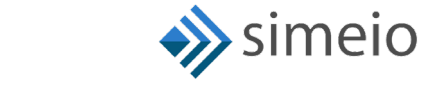

| 02 | North Carolina Identity Management                                 |               |
|----|--------------------------------------------------------------------|---------------|
| ₽  | Profile                                                            |               |
| 2  |                                                                    |               |
| 1  |                                                                    |               |
| D  |                                                                    |               |
|    | Groups     adminprd@vopmail.com                                    |               |
|    | Users 2 Manage Users 3                                             |               |
|    | Profile Information Password Security Questions Group IO Roles MFA |               |
|    | USER NAME                                                          |               |
|    | sroleadminprd                                                      |               |
|    |                                                                    |               |
|    | EMAIL<br>sroleadminnrd@vonmail.com                                 | Mobile Number |
|    | er er soor inn prolet je provincer in                              |               |

 You will be taken to the "Manage Users" page → Search for the internal user by entering any of the following: User ID, Email, First Name or Last Name → Hit on "Search"

| Manage Users      |       |            |           |        |
|-------------------|-------|------------|-----------|--------|
| shelpdeskadminprd | Email | First Name | Last Name |        |
| •                 |       |            | ٩         | SEARCH |

Note: If you do not see the user, ensure you follow the steps in SECTION 4.

5. Click on the User ID, you will be able to see more information about the user

# Manage Users

| JSER ID           |       |            |
|-------------------|-------|------------|
| shelpdeskadminprd | Email | First Name |

| User ID            | First Name | Last Name        | Email                          |
|--------------------|------------|------------------|--------------------------------|
| shelpdeskadminprd  | Simeio     | HelpDeskAdminprd | shelpdeskadminprd@yopmail.com  |
| shelpdeskadminprd1 | Simeio     | HelpDeskAdminprd | shelpdeskadminprd1@yopmail.com |
| shelpdeskadminprd2 | Simeio     | HelpDeskAdminprd | shelpdeskadminprd2@yopmail.com |
| Showing 1 - 3 of 3 |            |                  |                                |

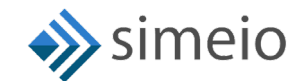

6. Navigate to the "**IO Roles**" tab to view the roles currently assigned to user → Click on "**Add roles**" button at the bottom of the page

| 600 North Carolina Identity Management |                     |                                  | sroleadminprd |
|----------------------------------------|---------------------|----------------------------------|---------------|
| Manage Users / shelpdeskadminprd       |                     |                                  |               |
| B<br>Simeio HelpDeskAdminprd           | (shelpdeskadminprd) |                                  |               |
| Email<br>shelpdeskadminprd@yopmail.com |                     | Status<br>Active                 |               |
| Profile Information Group              |                     |                                  |               |
| Role Name                              | Description         |                                  |               |
| USER                                   |                     |                                  |               |
| HELPDESKADMIN                          |                     | Role for helpdesk administrators |               |
|                                        |                     |                                  |               |
|                                        | G                   |                                  |               |
|                                        |                     |                                  |               |
|                                        |                     |                                  |               |
|                                        |                     |                                  |               |
|                                        |                     |                                  | 2 ADD ROLES   |

7. You will be able to see the roles available to be assigned to the user → Click on the checkbox against the **GROUPADMIN** role → Click on **"Save"** 

| SH                         | o HelpDeskAdminprd (shelpdeskadm | nprd)            |                                           |
|----------------------------|----------------------------------|------------------|-------------------------------------------|
| Email                      | skadminprd@yopmail.com           | Status<br>Status |                                           |
| ofile Information Group IC | ) Roles                          |                  |                                           |
|                            | Item #                           | Role Name        | Description                               |
|                            | 1                                | USER             |                                           |
|                            | 2                                | GROUPADMIN       | Role for application group administration |
| 0                          | 2                                | GROUPADMIN       | коне тот аррисации угоци ацтипизнации     |
|                            |                                  |                  |                                           |
|                            |                                  |                  |                                           |
|                            |                                  |                  |                                           |
|                            |                                  |                  |                                           |
|                            |                                  |                  |                                           |

8. Once the role is assigned to the user, you will see "**User role updated**" message on the screen

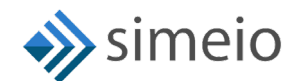

| orth Carolina Identity Management  |                              | Success ×           | × |  |
|------------------------------------|------------------------------|---------------------|---|--|
| Manage Users / shelpdeskadminprd   |                              | • User role updated |   |  |
| Simeio HelpD                       | eskAdminprd (shelpdeskadminp | rd)                 |   |  |
| S T Email<br>shelpdeskadminpr      | d@yopmail.com                | Status              |   |  |
| Profile Information Group IO Roles | ₽                            |                     |   |  |
|                                    | Item #                       | Role Name           |   |  |
|                                    | 1                            | USER                |   |  |
|                                    | 2                            | GROUPADMIN          |   |  |
|                                    |                              |                     |   |  |

Groups

```
9. Now, click on "Admin" icon (\checkmark Admin) again in the Menu \rightarrow Click on "Groups"
```

| 62       | North | Carolina Identity Management | 1        |                    |          |            |     |               |        |
|----------|-------|------------------------------|----------|--------------------|----------|------------|-----|---------------|--------|
| ₽        | Pr    | ofile                        |          |                    |          |            |     |               |        |
| €£)<br>, |       |                              | Simoi    | roloadminar        | d (crolo | adminard)  |     |               |        |
| 2        | *     | Organization                 | , 4      | broleauminpro      | i (srole | auminpru)  |     |               |        |
|          | •     | Groups                       | 2 adı    | minprd@yopmail.com |          |            |     |               | Status |
|          | **    | Users                        | •        |                    |          |            |     |               |        |
|          |       | Profile Information          | Password | Security Questions | Group    | IO Roles M | IFA |               |        |
|          |       | user NAME<br>sroleadminprd   |          |                    |          |            |     |               |        |
|          |       | EMAIL<br>sroleadminprd@yopma | ail.com  |                    |          |            |     | Mobile Number |        |

10. You will be taken to the "Groups" page where you can see groups for which you are admin

| Name         |              |
|--------------|--------------|
|              |              |
|              |              |
| Name         | Display Name |
| GroupPRD     | GroupdnPRD   |
| Test6m-Group | Test6m-Group |
|              |              |

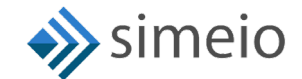

11. If you don't see the specific Group, you can search for the group by entering part of the Group name or full Group name → Hit on "**Search**" (or) Look for the Group name in the Group list

| Groups             |              | Display Name |              |          |
|--------------------|--------------|--------------|--------------|----------|
| -                  |              |              |              | Q SEARCH |
| Name               | Display Name |              | Description  |          |
| GroupPRD           | GroupdnPRD   |              | GroupDescPRD |          |
| Test6m-Group       | Test6m-Group |              | Test group   |          |
| Showing 1 - 2 of 2 |              |              |              |          |

12. Click on the Group name in which you want to add the new admin

| Groups<br>Test6m   |              |
|--------------------|--------------|
| Name               | Display Name |
| GroupPRD           | GroupdnPRD   |
| Test6m-Group       | Test6m-Group |
| Showing 1 - 2 of 2 |              |

13. Navigate to "**Administrators**" tab and Click on the "**Add**" button at the bottom of the page.

| Test6m-Gro                     | pup          |                    |
|--------------------------------|--------------|--------------------|
| Display Name<br>Test6m-Group   |              |                    |
| Group Information Members Admi | nistrators   |                    |
| User ID                        | First Name 🛧 | Last Name<br>_ரிரு |
| sroleadminprd                  | Simeio       | roleadminprd       |
| ADD 2                          |              |                    |

14. Search for the internal user by entering any of the following: User ID, Email, First Name or Last Name → Hit on "**Search**"

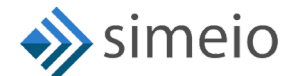

| ser id<br>helpdeskadmin | Email | First Name | Last Name |
|-------------------------|-------|------------|-----------|
|-------------------------|-------|------------|-----------|

15. Select the checkbox against the users which you want to add to the group and click on "Add Users"

| shelpde | eskadmin   | Email         |              | First Name La                  | st Name      |        |
|---------|------------|---------------|--------------|--------------------------------|--------------|--------|
|         |            |               |              | Q SEAR                         | CH           | RESET  |
|         | User<br>ID | First<br>Name | Last<br>Name | Email                          | Active       | Locked |
|         | shelpde    | Simeio        | HelpDes      | shelpdeskadminprd@yopmail.com  | $\oslash$    | ô      |
|         | shelpde    | Simeio        | HelpDes      | shelpdeskadminprd1@yopmail.com | $\oslash$    | ô      |
|         | shelpde    | Simeio        | HelpDes      | shelpdeskadminprd2@yopmail.com | $\bigotimes$ | ô      |

16. Once the user is added as an admin to the group, you will see "Users added successfully" message on the screen

| North Carolina Identity Management       |                          | Success X        |   |
|------------------------------------------|--------------------------|------------------|---|
| Groups / Test6m-Group                    | Users added successfully |                  |   |
| Test6m-Group                             | ]                        |                  |   |
| Display Name<br>Test6m-Group             |                          |                  | G |
| Group Information Members Administrators |                          |                  |   |
| User ID                                  | First Name               | Last Name        |   |
| sroleadminprd                            | Simeio                   | roleadminprd     |   |
| shelpdeskadminprd                        | Simeio                   | HelpDeskAdminprd |   |

ADD USER

CANCEL

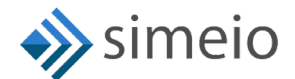

# REMOVING AN INTERNAL USER'S ADMINISTRATOR ACCESS FOR THE GROUP

To remove an internal user's admin access for a group, please follow the steps provided below:

1. Launch <u>https://myncid.nc.gov</u> in a browser → Provide your Internal NCID account username → Click on "**Next**"

| NCID                                |            |
|-------------------------------------|------------|
| USERNAME *                          |            |
| sroleadminprd                       |            |
| Next                                |            |
| Trouble Signing On?                 |            |
| Don't have an account? Register Now |            |
| Need Help?                          |            |
| rivacy and Other Policies           | Contact Us |

2. You will be taken to NCID portal for authentication, provide your Internal username and password → Click "**NCID Login**"

| NCID                                                 | 6          |
|------------------------------------------------------|------------|
| sroleadminprd                                        |            |
|                                                      |            |
| NCID Login                                           |            |
| Forgot Username<br>Forgot Password<br>Unlock Account |            |
| Need Help?                                           | Register!  |
| Privacy and Other Policies                           | Contact Us |

3. Once you are in the portal, click on "Admin" icon ( <sup>♥</sup> Admin ) in the Menu → Click on "Groups"

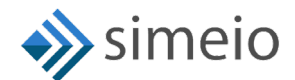

| 02       | North | Carolina Identity Management                                       |               |
|----------|-------|--------------------------------------------------------------------|---------------|
| ₽        | P     | rofile                                                             |               |
| €£)<br>, |       |                                                                    |               |
| V,       | *     | organization                                                       |               |
|          | •?    | Groups 2 adminprd@yopmail.com                                      | Status        |
|          | *2*   | i Users                                                            |               |
|          |       | Profile Information Password Security Questions Group IO Roles MFA |               |
|          |       | USER NAME<br>sroleadminprd                                         |               |
|          |       | EMAIL<br>aroleadminprd@yopmail.com                                 | Mobile Number |

4. You will be taken to the "**Groups**" page where you can see groups for which you are admin

| Groups                           |                                            |
|----------------------------------|--------------------------------------------|
| Name                             |                                            |
|                                  |                                            |
|                                  |                                            |
| Name                             | Display Name                               |
| Name<br>GroupPRD                 | Display Name GroupdnPRD                    |
| Name<br>GroupPRD<br>Test6m-Group | Display Name<br>GroupdnPRD<br>Test6m-Group |

5. If you don't see the specific Group, you can search for the group by entering part of the Group name or full Group name → Hit on "**Search**" (or) Look for the Group name in the Group list

| Groups<br>Testóm   |              | Display Name |              | ۹ SEARCH |
|--------------------|--------------|--------------|--------------|----------|
| Name               | Display Name |              | Description  | •        |
| GroupPRD           | GroupdnPRD   |              | GroupDescPRD |          |
| Test6m-Group       | Test6m-Group |              | Test group   |          |
| Showing 1 - 2 of 2 |              |              |              |          |

6. Click on the Group name from which you want to remove an admin

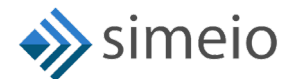

### Groups

NAME Test6m

| Name               | Display Name |
|--------------------|--------------|
| GroupPRD           | GroupdnPRD   |
| Test6m-Group       | Test6m-Group |
| Showing 1 - 2 of 2 |              |

7. Navigate to "Administrators" tab to view the Group administrators

| Diseley Mana   |              |                                                       |
|----------------|--------------|-------------------------------------------------------|
| Test6m-Group   |              |                                                       |
| Administrators |              |                                                       |
|                | First Name   | Last Name                                             |
|                | Simeio       | roleadminprd                                          |
|                | Test6m-Group | Test6m-Group  hbers Administrators  First Name Simelo |

8. Search for the internal user in the Search box (or) Look for the user in the list

| Group Information Members Administrators |            |                  |                               |
|------------------------------------------|------------|------------------|-------------------------------|
|                                          |            |                  | Q shelpdesk ×                 |
| User ID                                  | First Name | Last Name        | Email                         |
| shelpdeskadminprd                        | Simelo     | HelpDeskAdminprd | shelpdeskadminprd@yopmail.com |
|                                          |            |                  |                               |

9. Select the checkbox against the users to be removed → click on "**Remove Selected Users**"

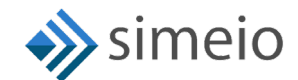

|       | T <u>K × </u>                 | Y X      |           |       | <u>k</u> K  |
|-------|-------------------------------|----------|-----------|-------|-------------|
|       | Display Name<br>Testfor-Group |          |           |       |             |
|       | restonroloup                  |          |           |       |             |
|       |                               |          |           |       |             |
|       |                               |          |           |       |             |
| roup  | Information Members Adminis   | strators |           |       |             |
| iroup | Information Members Adminis   | strators |           |       |             |
| iroup | Information Members Adminis   | strators |           |       | Q shelpdesk |
| iroup | information Members Adminis   | strators |           |       | Q shelpdesk |
| iroup | Information Members Adminis   | strators | Last Name | Email | Q shelpdesk |

10. Once the user is removed from the group, you will see "Users removed successfully" message on the screen

| orth Carolina Identity Management   |            | Success ×                  |   |
|-------------------------------------|------------|----------------------------|---|
| Groups / Test6m-Group               |            | Users removed successfully |   |
| T<br>Display Name<br>Testfom-Group  |            |                            |   |
| Group Information Members Administr | ators      |                            |   |
| User ID                             | First Name | Last Name 个                | 6 |

# 4. ONBOARDING OF NEW ROLE ADMINS IN MYNCID PORTAL

• Role administrators should send a request to the NCID team to onboard the new internal user to the MyNCID portal.

This request needs to include:

1) Environment: Dev/Pre-prod/Prod

2) NCID User ID of the Internal user that needs to be set up on the MyNCID portal

- NCID team works with Simeio team to onboard the new internal user to the MyNCID portal and confirms back to the Role administrator.
- Role administrator informs the user to login to the MyNCID portal to confirm that the user can login.
- Role administrator can now assign GROUPADMIN privileges in the MyNCID portal for the new user as detailed in <u>Section 3: Managing Group administrators.</u>

# 5. GENERATE & DOWNLOAD THE APP MEMBERSHIP REPORT

To generate and download the App membership report for any groups you are an admin of, please follow the steps provided below:

 Launch <u>https://myncid.nc.gov</u> in a browser → Provide your Internal NCID Account username → Click on "Next"

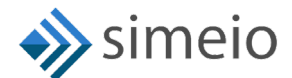

| NCID >                              |  |
|-------------------------------------|--|
| NCID                                |  |
|                                     |  |
| USERNAME *                          |  |
| sroleadminprd                       |  |
| Next                                |  |
| Trouble Signing On?                 |  |
| Don't have an account? Register Now |  |
| Need Help?                          |  |
|                                     |  |

2. You will be taken to NCID portal for authentication, provide your Internal username and password → Click "**NCID Login**"

| NCID                                                 |           |
|------------------------------------------------------|-----------|
| sroleadminprd                                        | ]         |
| •••••                                                | ]         |
| NCID Login                                           |           |
| Forgot Username<br>Forgot Password<br>Unlock Account |           |
| Need Help?                                           | Register! |
|                                                      |           |

3. Once you are in the portal, click on "Admin" icon (<sup>♥ Admin</sup>) in the Menu → Click on "Groups"

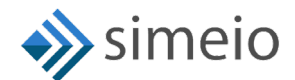

| 62         | North | n Carolina Identity Management                                     |                  |
|------------|-------|--------------------------------------------------------------------|------------------|
| ₽          | Ρ     | rofile                                                             |                  |
| €2)<br>,≵  |       | Simaio roleadminprd (sroleadminprd)                                |                  |
| <b>P</b> 1 | *     | Organization                                                       |                  |
|            | •     | Groups 2 adminprd@yopmail.com                                      | Status<br>Active |
|            | **    | Users                                                              |                  |
|            |       | Profile Information Password Security Questions Group IO Roles MFA |                  |
|            |       |                                                                    |                  |
|            |       | sroleauminpro                                                      |                  |
|            |       | EMAIL<br>sroleadminprd@yopmail.com                                 | bile Number      |

4. You will be taken to the "**Groups**" page where you can see groups for which you are admin

| Groups              |                     |              |                                    |          |       |
|---------------------|---------------------|--------------|------------------------------------|----------|-------|
| Name                |                     | Display Name |                                    |          |       |
|                     |                     |              |                                    | ର SEARCH | RESET |
| Name                | Display Name        |              | Description                        |          |       |
| QAtestgroup         | Testgroup           |              | To test group                      |          |       |
| DHHS-MMIS-Ops-Users | DHHS-MMIS-Ops-Users |              |                                    |          |       |
| AprilGrpTest        | April Group Test    |              | Test group created for Admin guide |          |       |
| Showing 1 - 3 of 3  |                     |              |                                    |          |       |

5. If you don't see the specific Group, you can search for the group by entering part of the Group name or full Group name → Hit on "Search" (or) Look for the Group name in the Group list

| Groups              |                     |              |                                    |          |       |
|---------------------|---------------------|--------------|------------------------------------|----------|-------|
| Name                |                     | Display Name |                                    |          |       |
| <b>U</b>            |                     |              |                                    | २ SEARCH | RESET |
| Name                | Display Name        |              | Description                        |          |       |
| QAtestgroup         | Testgroup           |              | To test group                      |          |       |
| DHHS-MMIS-Ops-Users | DHHS-MMIS-Ops-Users |              |                                    |          |       |
| AprilGrpTest        | April Group Test    |              | Test group created for Admin guide |          |       |
| Showing 1 - 3 of 3  |                     |              |                                    |          |       |

6. Click on the Group name for which you want to download the App membership report

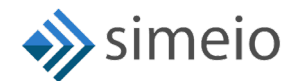

#### Groups Name Display Name Name **Display Name** Description QAtestgroup To test group Testgroup DHHS-MMIS-Ops-Users DHHS-MMIS-Ops-Users April Group Test Test group created for Admin guide <u>AprilGrpTest</u> լի Showing 1 - 3 of 3

7. Navigate to the "**Members**" tab → Click on "**Download**" icon ( ▲) to download the report to your local computer

| Groups / April Group Test                      | $\wedge \wedge$ |           |                      |      |
|------------------------------------------------|-----------------|-----------|----------------------|------|
| April Crour                                    | Toot            |           |                      |      |
| AG<br>Display Name<br>April Group Tes          |                 |           |                      |      |
| Group Information Members Adm                  | inistrators     |           | ,                    | a 🛃  |
| User ID                                        | First Name      | Last Name | Email                | -2   |
| Induser1                                       | Individual      | User      | Induser1@yopmail.com |      |
| Induser2                                       | Individual      | User      | Induser2@yopmail.com |      |
| O ADD                                          |                 |           | REMOVE SELECTED US   | SERS |
| Items per page: 10   Showing 1 - 2 of 2 record | □  < < > >      |           |                      |      |

# 6. IAM ANALYTICS DASHBOARD TO VIEW USER TYPE

The role administrator can view the user type for all users in the MyNCID portal from the IAM Analytics dashboard

To view the user type for any user, please follow the steps provided below:

1. Launch https://myncid.nc.gov in a browser → Provide your Internal NCID Account username → Click on "Next"

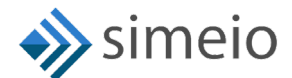

| NLID                                |  |
|-------------------------------------|--|
|                                     |  |
| USERNAME *                          |  |
| sroleadminprd                       |  |
| Next                                |  |
| Trouble Signing On?                 |  |
| Don't have an account? Register Now |  |
| Need Help?                          |  |
|                                     |  |

2. You will be taken to NCID portal for authentication, provide your Internal username and password → Click "**NCID Login**"

|             | NCIP<br>NCID                                         | )          |
|-------------|------------------------------------------------------|------------|
|             | sroleadminprd                                        |            |
|             | •••••                                                |            |
|             | NCID Login                                           |            |
|             | Forgot Username<br>Forgot Password<br>Unlock Account |            |
| Need Help   | ?                                                    | Register!  |
| Privacy and | I Other Policies                                     | Contact Us |

Once you are in the portal, click on "IAM Business Analytics" icon (
 IAM Business Analytics
 ) in the Menu on the left.

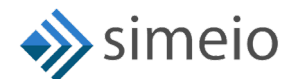

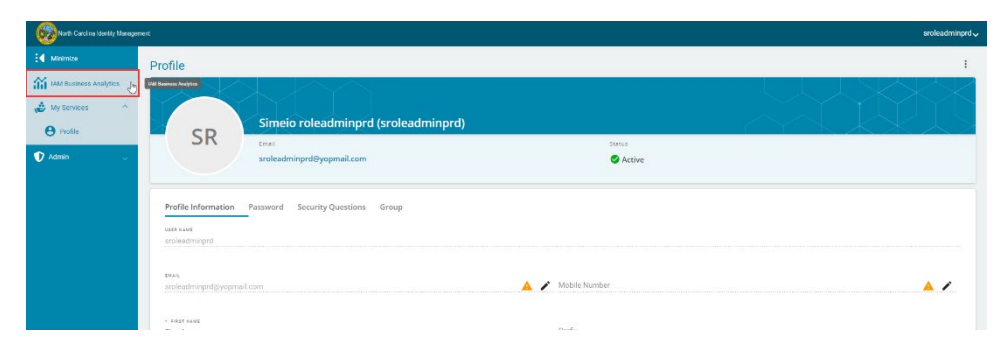

 You should be able to see the Manage Users View page. Search for the user by entering any of the following: User ID, Email, First Name or Last Name → Click "Submit"

| IAM Analytics Dash<br>Manage Users View | boards ~ |            |           |              |
|-----------------------------------------|----------|------------|-----------|--------------|
| MANAGE USERS                            |          |            |           | 2 C          |
| user id<br>steve                        | Email    | First Name | Last Name | RESET SUBMIT |

5. The user data loads up in the table. You can see the User type column which shows whether the user is Citizen/Business/State/Local.

| IAM Analytics Dashboards | s ~                      |            |           |           |       |
|--------------------------|--------------------------|------------|-----------|-----------|-------|
| Manage Users View        |                          |            |           |           |       |
| MANAGE USERS             |                          |            |           |           | 2 C   |
| USER ID                  |                          |            |           |           |       |
| steve                    | Email                    | First Name | Last Name | _         |       |
|                          |                          |            |           |           | RESET |
|                          |                          |            |           |           |       |
|                          |                          |            |           |           | ۹     |
| User ID                  | Email                    | First Name | Last Name | User Type |       |
| stevepeters              | stevepeters1@yopmail.com | Steve      | Peters    | Citizen   |       |
| Showing 1 - 1 of 1       |                          |            |           |           |       |
|                          |                          |            |           |           |       |
|                          |                          |            |           |           |       |
|                          |                          |            |           |           |       |

# 7. SUPPORT MODEL

In case, you are facing any issues, you need to contact NCID team as per the existing process.

NCID team will engage the Simeio Support team if necessary.

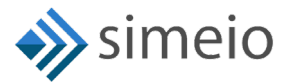

## **APPROVAL**

Approved by Project Manager

Comments: Role Admin guide v1.3

Name: Dimple Katira

Title: Project Manager

Date: 08/31/2023

Approved by Project Manager

Comments: <u>Role Admin guide v1.2</u>

Name: Dimple Katira

Title: Project Manager

Date: 08/11/2023

Approved by Project Manager

Comments: Final version of Role Admin guide v1.1

Name: Dimple Katira

Title: Project Manager

Date: 05/11/2023